VPN 接続方法(iPhone、iPad 端末)

学外のネットワークから学内のネットワークに安全に接続できる VPN サービスを利用す ることで、大学図書館で契約しているデータベースなどが閲覧可能となります。本マニュア ルに従い、自身の端末で設定を行いご利用ください。

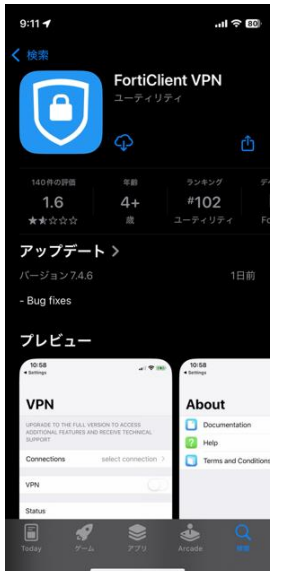

1. App Store にて「FortiClient VPN」をインストール

インストールしたアプリを起動.以下のようにタップ
通知:自身でどちらか選択 VPN構成の追加:許可

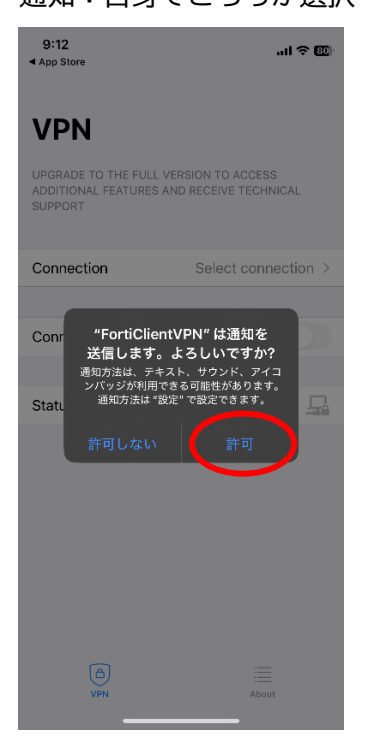

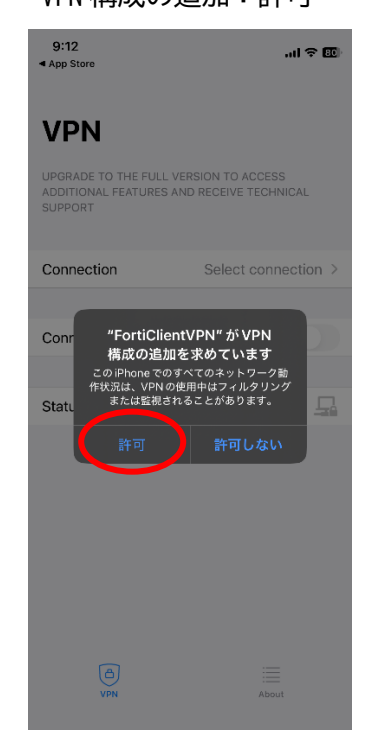

I accept をタップ

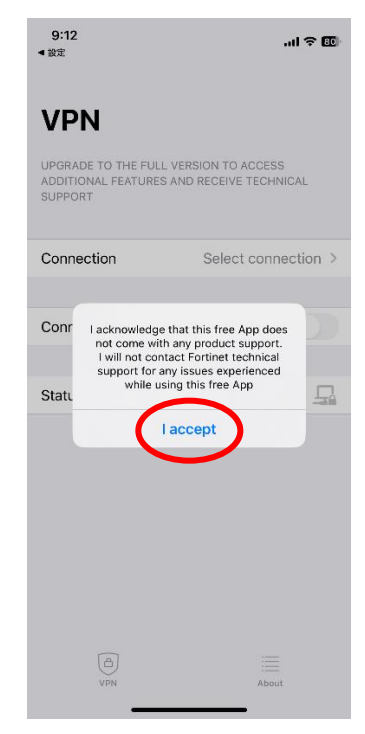

2025年6月9日 教育研究支援課 情報システム

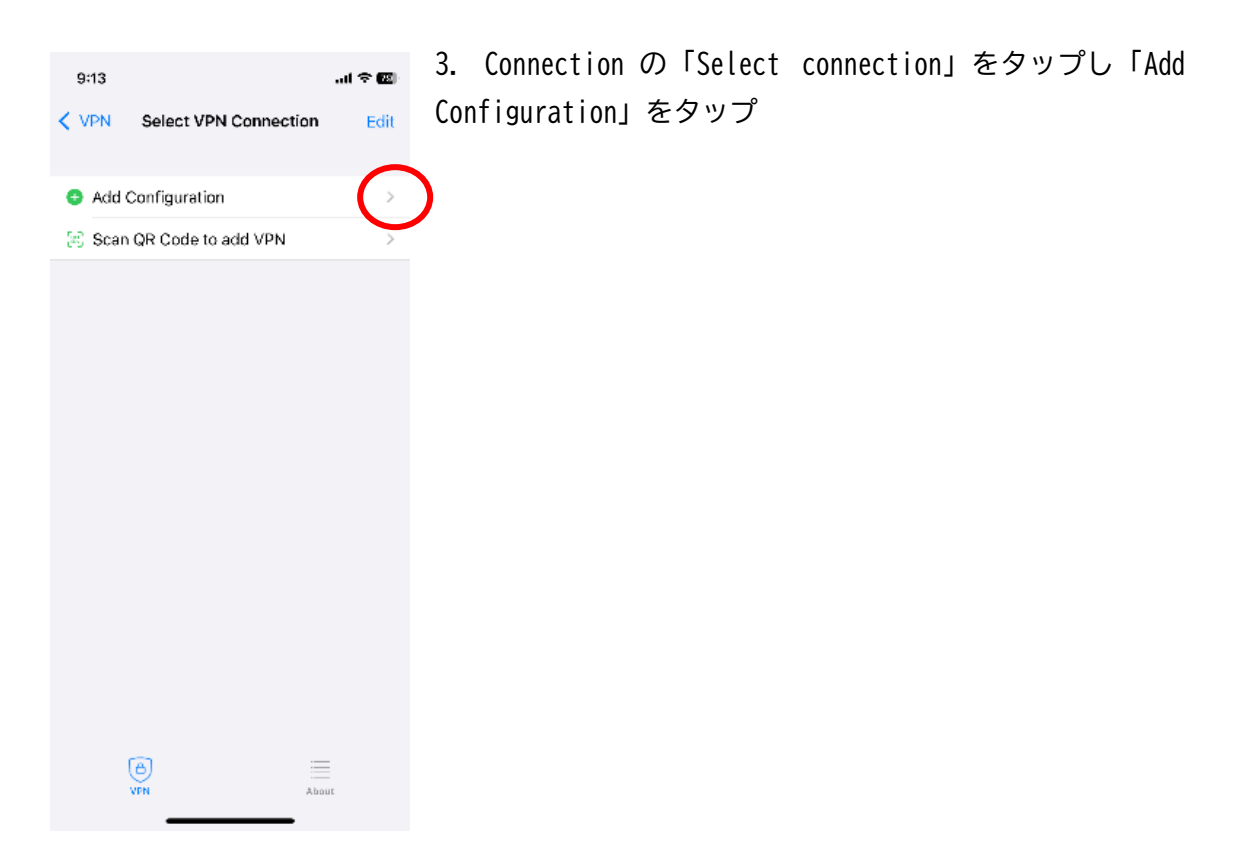

## 4. 追加の設定画面が表示されるため、以下のように設定

| 9:13                             |              | .ul 🕈 🔟                 | 9:14                             |                  | .ul 🗢 📧             |
|----------------------------------|--------------|-------------------------|----------------------------------|------------------|---------------------|
| K Back                           | Add/Edit VPN | Save                    | K Back                           | Otani University | Save                |
| VPN ACCOUNT INFORMATION          |              | VPN ACCOUNT INFORMATION |                                  |                  |                     |
| Secure Protocol                  |              | SSLVPN ≎                | Secure Protocol SSLVPN \$        |                  | SSLVPN ≎            |
| Name                             |              | Required                | Name Otani University            |                  |                     |
| Server Addre                     | ess          | Required                | Server Addres                    | ss https://ra.o  | otani.ac.jp:443     |
| SSO                              |              |                         | Add Server A                     | ddress           | •                   |
| Port                             |              | Required                | SSO                              |                  |                     |
| CONFIGURATIO                     | NS           |                         | Port                             |                  | 443                 |
| Use Certifica                    | te           |                         | CONFIGURATION                    | IS               |                     |
| Keep FQDN Resolution Consistency |              |                         | Keep FQDN Resolution Consistency |                  |                     |
|                                  |              |                         |                                  |                  |                     |
| Username                         |              | Optional                | 1                                | 2<br>АВС         | 3<br>Def            |
| ocontanto                        |              | optional                | 4<br>6H1                         | 5<br>JKL         | 6<br><sup>MNO</sup> |
|                                  |              |                         | 7<br>PQRS                        | 8<br>TUV         | 9<br>wxyz           |
|                                  |              |                         |                                  | 0                | $\bigotimes$        |
| (A)<br>VPN                       |              | About                   |                                  |                  |                     |
|                                  |              |                         |                                  |                  | _                   |

Secure Protocol : SSLVPN Name : この設定の名前を自身で設定 Server Address : <u>https://ra.otani.ac.jp</u> SSO:チェックする Port:443 (Port を入力すると、Server Address の値の後ろに自動で ポートが挿入される) 上記の設定後、画面右上の 「Save」をタップ

2025年6月9日 教育研究支援課 情報システム

| 9:28                      |                       | .ul 🕆 📧 |  |  |  |
|---------------------------|-----------------------|---------|--|--|--|
| < VPN                     | Select VPN Connection | Edit    |  |  |  |
| 🔁 Add                     | Add Configuration     |         |  |  |  |
| Scan QR Code to add VPN > |                       |         |  |  |  |
| USER VPN                  | GATEWAY               |         |  |  |  |
| Otani Un                  | iversity              |         |  |  |  |
|                           |                       |         |  |  |  |
|                           |                       |         |  |  |  |
|                           |                       |         |  |  |  |
|                           |                       |         |  |  |  |
|                           |                       |         |  |  |  |
|                           |                       |         |  |  |  |
|                           |                       |         |  |  |  |
|                           |                       |         |  |  |  |
|                           | VPN Abc               | put     |  |  |  |
|                           |                       |         |  |  |  |

5. 接続画面の下部 USER VPN GATEWAY に登録した設定が表示される

以上で接続設定自体は完了となる

| 9:28                                                                         | .ul 🗢 🗷                             | 6.<br>定 <sup>;</sup> |
|------------------------------------------------------------------------------|-------------------------------------|----------------------|
| <b>VPN</b><br>UPGRADE TO THE FULL VERS<br>ADDITIONAL FEATURES AND<br>SUPPORT | SION TO ACCESS<br>RECEIVE TECHNICAL |                      |
| Connection                                                                   | Otani University >                  |                      |
| Connect                                                                      | $\bigcirc$                          | )                    |
| Status                                                                       | Disconnected                        |                      |
|                                                                              |                                     |                      |
|                                                                              |                                     |                      |
|                                                                              |                                     |                      |
| (Ĉ)<br>VPN                                                                   | About                               |                      |

2025年6月9日 教育研究支援課 情報システム

7. Microsoftの認証の画面が表示されたら以下の値を入力する ounet アカウントのユーザー名@otani.ac.jp

(ounet アカウントのユーザー名は OTANI UNIPA のユーザー名と同じ)

| 9:28 (VPN)                      | 9:29 .ul 🕈 🔟                                                                                                    |
|---------------------------------|----------------------------------------------------------------------------------------------------|
| キャンセル 🔒 nicrosoftonline.com 📮 👌 | キャンセル â adfs.otani.ac.jp 📮 Ĉ                                                                                                    |
| Microsoft                       | 🔿 大谷大堂                                                                                                    |
| <b>リコ ノコ ノ</b><br>メール、電話、Skype  |                                                                                                    |
| アカウントにアクセスできない場合                | ユーザー名とバスワードを入力してください。                                                                                                    |
| 次へ                              | Image: Image: |
| Q。 サインイン オブション                  | サインイン                                                                                                    |

次に大学の認証ページが 表示されるので、ounet アカ ウントのパスワードを入力 (ounet アカウントのパスワ ードは OTANI UNIPA のパス ワードと同じ)

さらに、それぞれ自身で設 定した方法にて 2 要素認証 がきかれるので、認証を行う

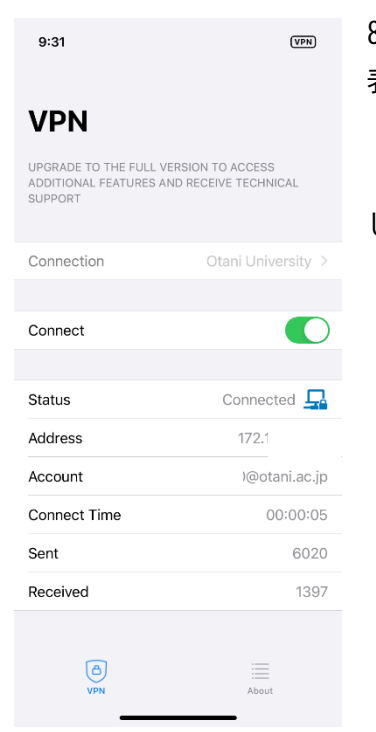

利用規約 プラ

8. 接続が完了すると、Status が Connected となり接続情報が 表示される。

VPN の利用が完了したら、必ず Connect のチェックを OFF に してください

4